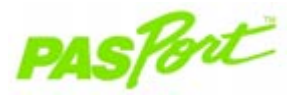

# Sensor de conductividad

PS-2116

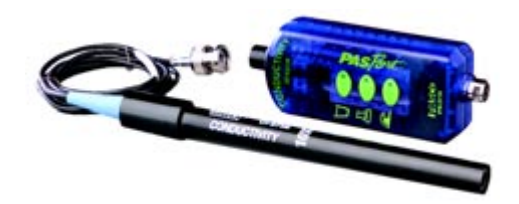

### Especificaciones del sensor

| Alcance del sensor: 🏼 🗍<br>🛴 | 0–1000 μS/cm<br>0–10.000 μS/cm<br>0–100.000 μS/cm |
|------------------------------|---------------------------------------------------|
| Exactitud:                   | ± 10% de plena escala para todas las<br>escalas   |
| Resolución:                  | 0,1% o mejor                                      |
| Tasa de muestreo máxima:     | 20 mps                                            |
| Tasa de muestreo nominal     | 2 mps                                             |
| Temperatura de operación:    | 0–50°C                                            |

# Conductividad - Guía rápida

El sensor de conductividad PS-2116 mide la conductividad de las moléculas iónicas y no-iónicas en soluciones acuosas, en unidades de microsiemens.

### Equipo adicional necesario

- Dispositivo PASPORT de enlace (enlace USB, Xplorer, etc.)
- Software EZscreen o DataStudio™ (versión 1.6 ó mayor)

### Preparación del equipo

- 1. Conectar el dispositivo PASPORT de enlace a un puerto USB de la computadora o a un distribuidor USB.
- 2. Conectar la sonda a la caja del sensor.
- 3. Conectar el sensor al dispositivo PASPORT de enlace.
- 4. El programa arrancará solo al enchufar el sensor. Elegir un punto de entrada en la pantalla PASPORTAL:
  - Una actividad en la ventana Workbook,
  - EZscreen o
  - DataStudio.

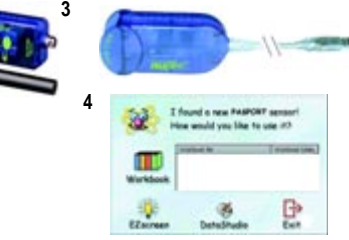

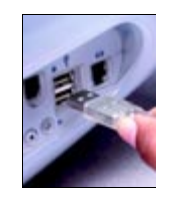

012-07691B-es

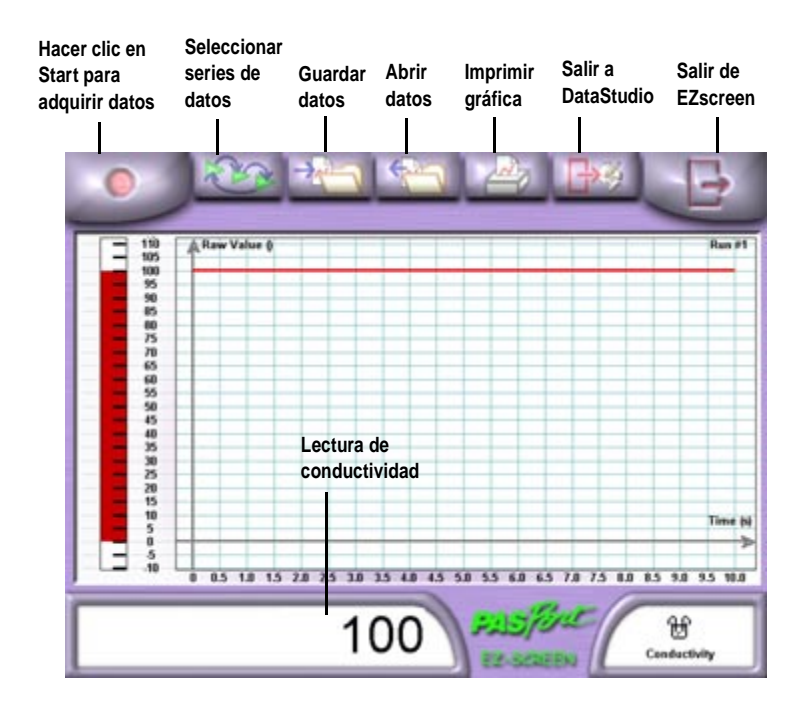

# EZscreen de conductividad

### Especificaciones de EZscreen

| Alcance de EZscreen:               | 0–100.000 en <i>µ</i> S/cm                                               |
|------------------------------------|--------------------------------------------------------------------------|
| Tiempo de adquisición de<br>datos: | hasta 2 horas                                                            |
| Escala automática:                 | Hacer doble clic en la gráfica para ajustar la escala                    |
| Herramienta de información:        | Muestra las coordenadas X, Y y la pendiente en<br>un punto de la gráfica |
| Exportar a DataStudio:             | Hacer clic en Exit to DataStudio                                         |

## Actividad EZscreen

Para tomar una medida de la conductividad del agua potable:

- 1. Hacer clic en EZscreen en la ventana PASPORTAL.
- 2. Colocar la sonda en la muestra de agua potable
- 3. Hacer clic en Start para adquirir los datos.

# Configuración y calibración

| Ajustes de calibración para: | Se | ensor de conductividad PS-2116                                                                                                    |
|------------------------------|----|----------------------------------------------------------------------------------------------------|
| Equipo necesario:            | •  | Solución patrón con un valor de conductividad<br>cercano al de la muestra que se quiere medir<br>Software DataStudio o un registrador PASCO |

### Calibración DataStudio

Si se está usando una computadora, efectuar la calibración con un solo punto de referencia usando el software DataStudio:

- Hacer clic en el botón Calibrate de la ventana de configuración de PASPORT que se encuentra junto a µS/cm.
- 2. Ingresar en el cuadro de texto el valor de conductividad de la muestra patrón.
- 3. Colocar el sensor de conductividad en la muestra patrón.
- 4. Hacer clic en el botón Set.
- 5. Hacer clic en OK.

### Calibración del registrador PASPORT

#### Si se está usando un registrador autónomo PASCO, entonces:

- 1. Encender el registrador y enchufar una sonda.
- 2. Pulsar **Display** hasta que aparezca la pantalla de calibración.
- 3. Pulsar el botón Check .
- 4. Pulsar el botón Tab para recorrer los dígitos.
- Usar los botones o + para disminuir o aumentar el dígito hasta que la pantalla indique el valor de la muestra patrón seleccionada.
- 6. Colocar el sensor de conductividad en la muestra patrón.
- 7. Pulsar el botón Check .

#### Información adicional

El sensor de conductividad es extremadamente sensible. Una lectura de 25  $\mu$ S/cm para una muestra de agua pura está dentro de la tolerancia admitida. Es difícil encontrar agua realmente pura en un ambiente escolar. A medida que pasa el tiempo, el envase mismo comienza a contaminar las muestras. Para hacer un juicio correcto basado en las lecturas de conductividad es esencial comprender la escala y el alcance de la medición.

## Valores de conductividad comunes para soluciones acuosas a 25° C

| Solución        | Valor                   |
|-----------------|-------------------------|
| Agua ultra-pura | 0,05-0,75 <i>µ</i> S/cm |
| Agua potable    | 50-1500 <i>µ</i> S/cm   |
| Agua de mar     | 53.000 <i>µ</i> S/cm    |

# Relación entre la conductividad y la cantidad total de sólidos disueltos (TSD)

Como regla aproximada, para estimar la cantidad total de sólidos disueltos (TSD) en partes por millón hay que dividir la medida de conductividad por 2:

$$TSD(ppm) = \frac{Conductividad//\sigma S0 \aleph cm00}{2}$$

Para obtener información sobre la influencia de la temperatura sobre la conductividad:

www.pasco.com

### Actividad DataStudio

Para tomar una medida de la conductividad del agua potable y del agua "contaminada":

- 1. Seleccionar **DataStudio** en la ventana PASPORTAL.
- 2. Colocar la sonda en la muestra de agua potable.
- 3. Hacer clic en **Start** para adquirir los datos de conductividad del experimento nº 1.
- 4. Hacer clic en el botón **Stop** para dar fin al experimento n° 1.
- 5. Enjuagar la sonda con agua destilada o deionizada.
- 6. Colocar la sonda en la muestra de agua "contaminada".
- Hacer clic en Start para adquirir los datos de conductividad del experimento nº 2.
- 8. Hacer clic en el botón **Stop** para dar fin al experimento n° 2.

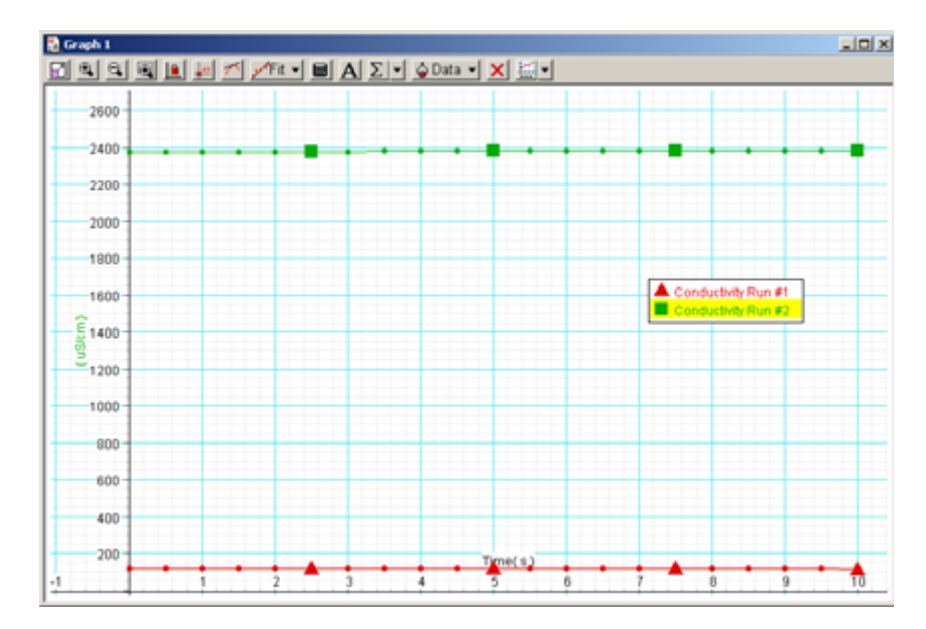

Datos de conductividad del agua potable (Conductividad, experimento n° 1) y del agua contaminada (Conductividad, experimento n° 2)